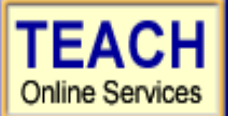

Adolescence Education & Special Education - Generalist - Professional

# Student Application Information Sheet

New York State Teacher Certification

Please use the information provided below to assist you in completing your online application for NYS Teacher Certification.

## First: Create User Login and Password

In order to apply online, you will enter TEACH online services via the Office of Teaching Initiatives Web site at <u>www.highered.nysed.gov/tcert</u> and create a TEACH login and password at the New York State Directory Services site. Instructions are provided as you go though this process. Once you have created your login and password this step is completed and you never have to repeat this process (unless you forget your password).

## Second: Creating a TEACH Account & Completing the Application

### **Step 1: Create Applicant Profile**

Enter your personal information and preferences (such as opting to be included in the statewide teacher clearinghouse or having most correspondence from us transmitted via email).

## Use the following information supplied by your institution to complete the Self-Reported education portion of the online application:

| Institution Name:     | College of Saint Rose                                                                                 |  |
|-----------------------|----------------------------------------------------------------------------------------------------|--|
| Award Title:          | Master of Science in Education                                                                        |  |
| Program:              | 25354 – Adolescence Education/Special Education                                                       |  |
| Major:                | Special Education                                                                                     |  |
| Date Degree Received: | Enter Date of Degree Completion ie. (12/16/2006)                                                      |  |
| Date Attended From:   | If you do not know the exact dates of attendance, please enter the first day of the month.            |  |
| Date Attended To:     | tended To: If you do not know the exact dates of attendance, please enter the first day of the month. |  |
| Number of Credits:    | lf Known – Not Required                                                                               |  |

### Step 2: Select Certificate(s) **\*\*YOU WILL NEED TO COMPLETE THIS STEP THREE TIMES\*\***

#### A. Use the following information to select the appropriate certificate title and type:

| • | Select your Area of Interest:                | 1 <sup>st</sup> /2 <sup>nd</sup> time: Classroom Teacher                                                                                                    |
|---|----------------------------------------------|----------------------------------------------------------------------------------------------------|
| • | Select your Subject Area:                    | 3 <sup>rd</sup> time: Classroom Teacher Extensions<br>1 <sup>st</sup> time: *YOUR* subject area (Bio, Chem, Eng, Math, SS, Spanish)<br>3 <sup>rd</sup> time: Students with Disabilities |
| : | Select the Grade Level:<br>Select the Title: | Adolescent – Grades 7-12<br>1 <sup>st</sup> time: *YOUR* subject area 7-12                                                                                                    |
|   |                                              | 2 <sup>nd</sup> time: Students with Disabilities Grades 7-12 Generalist<br>3 <sup>rd</sup> time: Students with Disabilities *YOUR* subject area (Grades 7-12)                           |
| • | Select the Type of Certificate:              | Professional Certificate                                                                                                    |

B. After you have selected your certificate title and type, you will have a list of "Pathways" with associated requirements. You must choose a Pathway to continue with the application process.

• Choose the radio button, Pathway: Approved Teacher Preparation Program

**Continue** through the application answering all required questions; sign the affidavit and application; and make your payment. You may pay online using a credit card <u>or</u> print out the payment coupon and mail in a US Postal Money Order.

### Need help?

Problems completing your application? Institution Contact Info: The College of Saint Rose Registrar's Office Certification@strose.edu

#### Problems using TEACH? New York State Education Dept. Contact Info:

Technical support available to you by telephone Monday – Friday from 8:00 a.m. until 5:00 p.m. at (518) 486-6041. Web: https://portals.nysed.gov/tcert/technical.htm